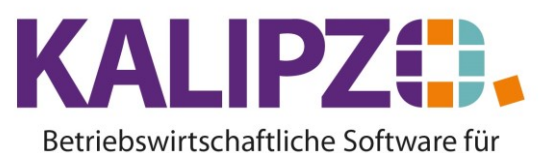

# Handel • Handwerk • Gastronomie • Dienstleistungen

#### Lieferschein erstellen

In KALIPZO kann ein Lieferschein nur aus einem bestehenden <u>Auftrag</u> erstellt werden.

Es gibt mehrere Wege, einen Lieferschein zu erstellen:

#### Auftragsbearbeitung

Über die Auftragsbearbeitung können Sie die bestätigten (Status 31) oder unbestätigten Aufträge (1-21) zu einem Lieferschein weiter bearbeiten.

Haben Sie den zu bearbeitenden Auftrag selektiert, so gehen Sie in Positionen bearbeiten

| Γ                 | Bearbeitung von Auftrag Nr. 37 für Kunde Nr. 140003 / Testkundin, Madelaine |                  |                       |                        |                       |                       |                |                       |                             |               |      |                       |                |          |                         |
|-------------------|-----------------------------------------------------------------------------|------------------|-----------------------|------------------------|-----------------------|-----------------------|----------------|-----------------------|-----------------------------|---------------|------|-----------------------|----------------|----------|-------------------------|
| Г                 | Mark.                                                                       | Pos.Nr. Gültig a | b Nr                  | Stat.                  | Anzah                 | Art.nr.               | Bezeichn       | nung                  |                             | Positionstext |      | Beginn Lieferzeitraur | n Liefertermin |          |                         |
| Ē                 |                                                                             | 10 25.05.2       | 021 1                 | 1 11                   | 20,0                  | 3506                  | IG Royal       | Fashion+ 100-88       |                             |               |      |                       | 26.05.2021     |          |                         |
| Γ                 |                                                                             |                  |                       |                        |                       |                       |                |                       |                             |               |      |                       |                |          |                         |
| 1                 |                                                                             |                  |                       |                        |                       |                       |                |                       |                             |               |      |                       |                |          |                         |
| 1                 |                                                                             |                  |                       |                        |                       |                       |                |                       |                             |               |      |                       |                |          |                         |
| 1                 |                                                                             |                  |                       | -                      |                       |                       |                |                       |                             |               |      |                       |                |          |                         |
| E                 | ·                                                                           |                  |                       | -                      |                       |                       |                |                       |                             |               |      |                       |                |          |                         |
| 1                 |                                                                             |                  |                       | -                      |                       |                       |                |                       |                             |               |      |                       |                |          |                         |
| E                 |                                                                             |                  |                       | -                      |                       |                       |                |                       |                             |               |      |                       |                |          |                         |
| 1                 |                                                                             |                  |                       | -                      |                       |                       |                |                       |                             |               |      |                       |                |          |                         |
|                   | ·                                                                           |                  |                       | -                      |                       |                       |                |                       |                             |               |      |                       |                |          |                         |
| E                 |                                                                             |                  |                       | -                      |                       |                       |                |                       |                             |               |      |                       |                |          |                         |
| E                 |                                                                             |                  |                       |                        |                       |                       |                |                       |                             |               |      |                       |                |          |                         |
| E                 | ·                                                                           |                  |                       | -                      |                       |                       |                |                       |                             |               |      |                       |                |          |                         |
| E                 |                                                                             |                  |                       | -                      |                       |                       |                |                       |                             |               |      |                       |                |          |                         |
| E                 |                                                                             |                  |                       |                        |                       |                       |                |                       |                             |               |      |                       |                |          | $\overline{\mathbf{v}}$ |
| E                 | <                                                                           |                  |                       |                        |                       |                       |                |                       |                             |               |      |                       |                | >        |                         |
| F                 | Position                                                                    | neu anlegen      | Mark.                 | Pos.                   | bestätigen            | Alle Pos. bestä       | tigen          | Position stornieren   | Pos.                        | Serie         | Mate | rialbestellung        | Angebot/Auf    | tragsbe  | est.                    |
| F                 | Position bearbeiten                                                         |                  | Mark, Pos. ausliefern |                        | ausliefern            | Alle Pos. ausliefern  |                | Mark. Pos. stornieren | os. stornieren Pos. löschen |               |      |                       | Expres         | ss-Fakti | ura                     |
|                   |                                                                             |                  | Mark.                 | Mark. Pos. fakturieren |                       | Alle Pos. fakturieren |                | Alle Pos. stornieren  | n Absteigend                |               |      |                       | Selektion na   | ich Sta  | tus                     |
| Position anzeigen |                                                                             |                  | Position splitten     |                        | Aktionspaket einfügen |                       | Express-Storno | Daue                  | Dauerrechn. mark. Pos.      |               |      | [                     | Verlass        | en       |                         |

Sie können hier einzelne <u>Positionen markieren</u> und anschließend über Mark. Pos. ausliefern Möchten Sie alle Positionen ausliefern, können Sie dies über den passenden Button ohne vorherige Markierung machen.

ACHTUNG: Wenn man über **alle Pos. liefern** oder **mark. Pos. liefern** geht, wird eine evtl. fehlende Bestätigung automatisch durchgeführt. Bei **alle Pos. liefern** werden nur die Positionen im Status 1 nicht mit genommen. Bei **mark. Pos. liefern** werden alle markierten Positionen bearbeitet, also auch die im Status 1, da KALIPZO hierbei davon ausgeht, dass es gewollt ist, Positionen mit Status 1 auszuliefern.

| Lieferdatum wählen      | x |
|-------------------------|---|
| Lieferdatum: 01.06.2021 |   |

Als Lieferdatum wird das aktuelle Datum vorgeschlagen.

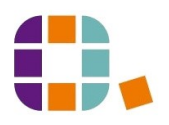

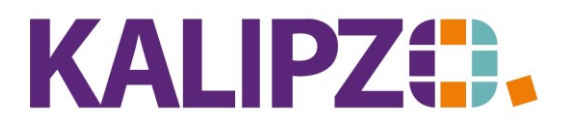

#### Betriebswirtschaftliche Software für Handel • Handwerk • Gastronomie • Dienstleistungen

|                          | Auftra                   | gsposition für Ku  | nde Testkundin, Madelaine be | arbeiten       |                 |
|--------------------------|--------------------------|--------------------|------------------------------|----------------|-----------------|
| Auftragsnummer:          | 37 P                     | ositionsnummer: 10 | Erstellungs-/Änderungsdatum: | 01.06.2021 Lfd | l.Nr. am Tag: 1 |
| Status Auftragsposition: | 61                       | Anzahl: 20,0       | a Artikelnummer:             | 3506           | Artikelart: ar  |
| Bezeichnung:             | IG Royal Fashion+ 100-88 | 3                  |                              |                |                 |
| Positionstext:           |                          |                    |                              | ^              |                 |
|                          |                          |                    |                              |                |                 |
|                          |                          |                    |                              | ~              |                 |
| Beginn Lieferzeitraum:   |                          | Liefertermin: 26.0 | 05.2021 Sonderkennzeichen:   | Nur Textp      | osition (J/N):  |
| Verkaufspreis brutto:    | 15,90 Rec                | hnungsadresse: 0   | Leistungsempf.:              | 0 L            | ieferadresse: 0 |
| Bemerkung:               |                          |                    |                              |                | Paket Nr.: 0    |

Anschließend haben Sie die Möglichkeit, die Anzahl anzupassen und eine Bemerkung zu hinterlegen. Der Status der gewählten Position(en) wurde auf 61 geändert.

# Mögliche Fehlermeldungen

| Warnung                               |  |
|---------------------------------------|--|
| Position Nr. 10 noch nicht bestätigt! |  |
| ОК                                    |  |

Eine noch nicht bestätigte Position kann nicht ausgeliefert werden. Siehe hierzu Auftragspositionen <u>bestätigen</u>.

## Zu bearbeitende Lieferscheine

Rufen Sie dann Aufträge/Lieferscheine/In Bearbeitung auf.

|                     | Offene Lieferscheine |            |                 |                 |           |                 |          |           |                  |   |     |  |
|---------------------|----------------------|------------|-----------------|-----------------|-----------|-----------------|----------|-----------|------------------|---|-----|--|
| Jahr                | Lief.Nr.             | Lief.datum | Knd.Nr.         | Firmenname      |           | Nachname        |          |           | Vorname          |   | ^   |  |
| 2021                | 15                   |            | 140003          |                 |           | Testkundin      |          |           | Madelaine        |   |     |  |
| 2021                | 20                   |            | 140003          |                 |           | Testkundin      |          |           | Madelaine        |   | - 1 |  |
| 2021                | 25                   |            | 140004          |                 |           | Testkunde       |          |           | Martin           |   | - 1 |  |
| 2021                | 26                   |            | 140004          |                 |           | Testkunde       |          |           | Martin           |   | - 1 |  |
| 2021                | 16                   |            | 140009          | Schweizer Kunde |           |                 |          |           |                  |   | - 1 |  |
| 2021                | 17                   |            | 140009          | Schweizer Kunde |           |                 |          |           |                  |   | - 1 |  |
| 2021                | 18                   |            | 140009          | Schweizer Kunde |           |                 |          |           |                  |   |     |  |
|                     |                      |            |                 |                 |           |                 |          |           |                  |   |     |  |
|                     |                      |            |                 |                 |           |                 |          |           |                  |   |     |  |
|                     |                      |            |                 |                 |           |                 |          |           |                  |   |     |  |
|                     |                      |            |                 |                 |           |                 |          |           |                  |   |     |  |
|                     |                      |            |                 |                 |           |                 |          |           |                  |   |     |  |
|                     |                      |            |                 |                 |           |                 |          |           |                  |   |     |  |
|                     |                      |            |                 |                 |           |                 |          |           |                  |   | _   |  |
|                     |                      |            |                 |                 |           |                 |          |           |                  |   | ~   |  |
| <                   |                      |            |                 |                 |           |                 |          |           |                  | > |     |  |
| Liefe               | rung aust            | ühren      | Text be         | earbeiten       | für Liefe | erung sperren   |          | Selektion | n nach Kundennr. |   |     |  |
| Positionen anzeigen |                      | Gesper     | te Ls. anzeigen |                 | Selektio  | n nach Lief.nr. | Verlasse | en        |                  |   |     |  |

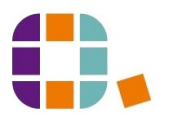

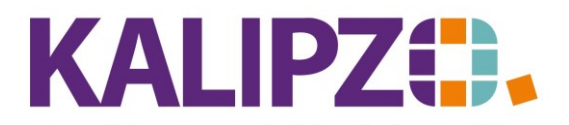

#### Betriebswirtschaftliche Software für Handel • Handwerk • Gastronomie • Dienstleistungen

Hier können Sie noch den **Text bearbeiten** bevor Sie die Lieferung ausführen. Zur Rückversicherung, dass es der korrekte Lieferschein ist, können Sie sich die **Positionen anzeigen** lassen.

## Auftrag für Lieferung sperren

In manchen Fällen kann es nötig sein, einen Auftrag zur Auslieferung zu sperren. Dies können Sie ebenfalls über Aufträge/Lieferscheine/In Bearbeitung machen. Suchen Sie den zu sperrenden Lieferschein aus und klicken Sie auf **für Lieferung sperren**. Es erfolgt eine Kontrollabfrage. Beantworten Sie diese.

| Kontrollabfrage 🛛 🗙            |
|--------------------------------|
| Lieferschein wirklich sperren? |
| Ja <u>N</u> ein                |

Anschließend ist dieser Lieferschein aus der Standardübersicht der offenen Lieferscheine entfernt. Möchten Sie diesen wieder freigeben, setzen Sie zunächst die Ansicht auf **Gesperrte Ls. anzeigen**.

|       | Offene Lieferscheine |            |         |                                 |           |               |                 |                  |     |              |  |
|-------|----------------------|------------|---------|---------------------------------|-----------|---------------|-----------------|------------------|-----|--------------|--|
| Jahr  | Lief.Nr.             | Lief.datum | Knd.Nr. | Firmenname                      |           | Nachname      |                 | Vorname          |     | ^            |  |
| 2021  | 15                   | 31.12.9995 | 140003  |                                 |           | Testkundin    |                 | Madelaine        |     | $\square$    |  |
| 2021  | 20                   |            | 140003  |                                 |           | Testkundin    |                 | Madelaine        |     |              |  |
| 2021  | 25                   |            | 140004  |                                 |           | Testkunde     |                 | Martin           |     |              |  |
| 2021  | 26                   |            | 140004  |                                 |           | Testkunde     |                 | Martin           |     |              |  |
| 2021  | 16                   |            | 140009  | Schweizer Kunde                 |           |               |                 |                  |     |              |  |
| 2021  | 17                   |            | 140009  | Schweizer Kunde                 |           |               |                 |                  |     |              |  |
| 2021  | 18                   |            | 140009  | Schweizer Kunde                 |           |               |                 |                  |     |              |  |
|       |                      |            |         |                                 |           |               |                 |                  |     |              |  |
|       |                      |            |         |                                 |           |               |                 |                  |     |              |  |
|       |                      |            |         |                                 |           |               |                 |                  |     |              |  |
|       |                      |            |         |                                 |           |               |                 |                  |     |              |  |
|       |                      |            |         |                                 |           |               |                 |                  |     |              |  |
|       |                      |            |         |                                 |           |               |                 |                  |     |              |  |
|       |                      |            |         |                                 |           |               |                 |                  |     |              |  |
|       |                      |            |         |                                 |           |               |                 |                  |     | $\mathbf{r}$ |  |
|       |                      |            |         |                                 |           |               |                 |                  | >   |              |  |
| Liefe | rung ausl            | ühren      | Text be | earbeiten                       | für Liefe | erung sperren | Selektio        | n nach Kundennr. |     |              |  |
| Posit | Positionen anzeigen  |            |         | Gesperite Ls. ausblenden Selekt |           |               | n nach Lief.nr. | Verlas           | sen |              |  |

Geperrte Lieferscheine sind an dem Lieferdatum 31.12.9999 zu erkennen. Drücken Sie erneut auf **für** Lieferung sperren. Bei einem bereits gesperrten Lieferschein erscheint nun die Abfrage, ob die Sperrung aufgehoben werden soll.

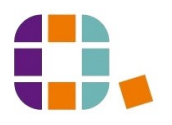

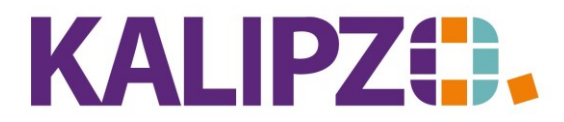

# Lieferschein erstellen

#### Betriebswirtschaftliche Software für Handel • Handwerk • Gastronomie • Dienstleistungen

| Kontrollabfrage X                             |
|-----------------------------------------------|
| Lieferschein ist gesperrt! Wieder entsperren? |
| Ja Nein                                       |

Beantworten Sie die Frage mit **Ja**, steht Ihnen der Lieferschein wieder zur Ausführung zur Verfügung. Sie können nun wieder auf **gesperrte Ls. ausblenden** klicken.

#### Lieferschein zur Express-Faktura

Bei einer **Express-Faktura** wird zwar ein Lieferschein erstellt, aber erstmal nicht ausgegeben, da eine Sofort-Rechnung erstellt wird. Sollte dennoch ein Lieferschein benötigt werden, so können Sie diesen nachträglich über Aufträge/Lieferscheine/ausgeliefert selektieren und <u>ausdrucken</u>.

|        |                     |          |            | Erledigte Liefersche | eine                    |      |             |           |
|--------|---------------------|----------|------------|----------------------|-------------------------|------|-------------|-----------|
| Jahr   | Lief.Nr. Lief.datum | Knd.Nr.  | Firmenname | N                    | lachname                |      | Vorname     | ^         |
| 2021   | 1 17.03.202         | 1 140005 |            | Т                    | estkundin 2             |      | Natalie     |           |
| 2021   | 3 17.03.202         | 1 140005 |            | T                    | estkundin 2             |      | Natalie     |           |
| 2021   | 2 07.04.202         | 1 140005 |            | T                    | estkundin 2             |      | Natalie     |           |
| 2021   | 5 16.04.202         | 1 140005 |            | Т                    | estkundin 2             |      | Natalie     |           |
| 2021   | 22 14.07.202        | 1 140005 | zusatz 1   | T                    | estkundin 2             |      | Natalie     |           |
| 2021   | 4 12.04.202         | 1 140007 | Zusatz 1   | T                    | estkunde 2              |      | Uwe         |           |
| 2021   | 6 05.05.202         | 1 140007 | Meyer GmbH | T                    | estkunde 2              |      | Uwe         |           |
| 2021   | 8 09.05.202         | 1 140007 | Meyer GmbH | T                    | estkunde 2              |      | Uwe         |           |
| 2021   | 13 09.05.202        | 1 140007 | Meyer GmbH | T                    | estkunde 2              |      | Uwe         | =         |
| 2021   | 9 15.05.202         | 1 140007 | Meyer GmbH | T                    | estkunde 2              |      | Uwe         |           |
| 2021   | 11 15.05.202        | 1 140007 | Meyer GmbH | T                    | estkunde 2              |      | Uwe         |           |
| 2021   | 12 19.05.202        | 1 140007 | Zusatz 1   | Т                    | estkunde 2              |      | Uwe         |           |
| 2021   | 14 25.05.202        | 1 140007 | Zusatz 1   | T                    | estkunde 2              |      | Uwe         |           |
| 2021   | 7 17.05.202         | 1 140008 | Firma      |                      |                         |      |             |           |
| 2021   | 10 17.05.202        | 1 140008 | Firma      |                      |                         |      |             | ~         |
| <      |                     |          |            |                      |                         |      |             | >         |
| Nach   | ndruck Lieferschein | Text be  | earbeiten  |                      | Selektion nach Kundenn  | r. S | elektion na | ch Datum  |
| Positi | ionen anzeigen      |          |            |                      | Selektion nach Lief.nr. |      | ١           | /erlassen |

Sie können hier über Selektion nach Kundennr., Selektion nach Lief.nr. oder Selektion nach Datum den gesuchten Lieferschein eingrenzen.

Möchten Sie sich überzeugen, dass es der richtige Lieferschein ist, so können Sie sich die **Positionen** anzeigen lassen.

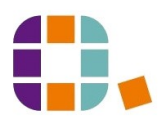

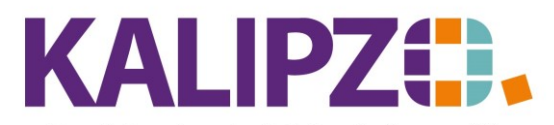

#### Betriebswirtschaftliche Software für Handel • Handwerk • Gastronomie • Dienstleistungen

|         | Auftragspositionen aus LS Nr. 18 |            |     |       |        |         |       |    |                    |                                  |                       |  |
|---------|----------------------------------|------------|-----|-------|--------|---------|-------|----|--------------------|----------------------------------|-----------------------|--|
| Auf.nr. | Pos.Nr.                          | Gültig ab  | Nr. | Stat. | Anzahl | Art.nr. | Verp. | ME | Bezeichnung        | Positionstext                    | Beginn Lieferzeitr. ^ |  |
| 43      | 10                               | 08.06.2021 | 1 3 | 61    | 20,0   | 1012    | 5,0   |    | 0xy Creme H202 12% | Beschreibung oder Positionstext? |                       |  |
|         |                                  |            |     |       |        |         |       |    |                    |                                  |                       |  |
|         |                                  |            |     |       |        |         |       |    |                    |                                  |                       |  |
|         |                                  |            |     |       |        |         |       |    |                    |                                  |                       |  |
|         |                                  |            |     |       |        |         |       |    |                    |                                  |                       |  |
|         |                                  |            |     |       |        |         |       |    |                    |                                  |                       |  |
|         |                                  |            |     |       |        |         |       |    |                    |                                  |                       |  |
|         |                                  |            |     |       |        |         |       |    |                    |                                  |                       |  |
|         |                                  |            |     |       |        |         |       |    |                    |                                  |                       |  |
|         |                                  |            |     |       |        |         |       |    |                    |                                  |                       |  |
|         |                                  |            |     |       |        |         |       |    |                    |                                  |                       |  |
|         |                                  |            |     |       |        |         |       |    |                    |                                  |                       |  |
|         |                                  |            |     |       |        |         |       |    |                    |                                  |                       |  |
|         | -                                |            |     |       |        |         |       |    |                    |                                  |                       |  |
|         |                                  |            |     |       |        |         |       |    |                    |                                  | ~                     |  |
| <       |                                  |            |     |       |        |         |       |    |                    |                                  | >                     |  |
|         |                                  |            |     |       |        |         |       |    |                    |                                  | Verlasser             |  |

|        | Erledigte Lieferscheine |            |         |              |                          |                   |              |  |  |  |
|--------|-------------------------|------------|---------|--------------|--------------------------|-------------------|--------------|--|--|--|
| Jahr   | Lief.Nr.                | Lief.datum | Knd.Nr. | Firmenname t | Nachname                 | Vorname           | ^            |  |  |  |
| 2021   | 22                      | 14.07.2021 | 140005  | zusatz 1     | Festkundin 2             | Natalie           |              |  |  |  |
| 2021   | 23                      | 14.07.2021 | 140003  |              | Testkundin               | Madelaine         |              |  |  |  |
| 2021   | 24                      | 14.07.2021 | 140004  |              | Testkunde                | Martin            |              |  |  |  |
| 2021   | 27                      | 20.07.2021 | 140004  |              | Testkunde                | Martin            |              |  |  |  |
|        |                         |            |         |              |                          |                   |              |  |  |  |
|        |                         |            |         |              |                          |                   |              |  |  |  |
|        |                         |            |         |              |                          |                   |              |  |  |  |
|        |                         |            |         |              |                          |                   |              |  |  |  |
|        |                         |            |         |              |                          |                   |              |  |  |  |
|        |                         |            |         |              |                          |                   | - 1          |  |  |  |
|        |                         |            |         |              |                          |                   | - 1          |  |  |  |
|        |                         |            |         |              |                          |                   | - 1          |  |  |  |
|        |                         |            |         |              |                          |                   | - 1          |  |  |  |
|        |                         |            |         |              |                          |                   |              |  |  |  |
|        |                         |            |         |              |                          |                   | $\mathbf{r}$ |  |  |  |
|        |                         |            |         |              |                          | >                 |              |  |  |  |
| Nach   | idruck Li               | eferschein | Text be | earbeiten    | Selektion nach Kundennr. | Selektion nach Da | atum         |  |  |  |
| Positi | ionen an                | zeigen     |         |              | Selektion nach Lief.nr.  | Verlas            | sen          |  |  |  |

Markieren Sie nun den zu druckenden Lieferschein (er ist nun blau hinterlegt) und klicken Sie auf **Nachdruck** Lieferschein. Das PDF wird erzeugt und kann wie gewohnt <u>ausgedruckt, gespeichert oder via Mail versandt</u> werden.

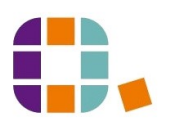